# 表示部について

### 動画再生画面は、画面をタッチすると操作ボタンが表示されます。

## 再生画面(例)

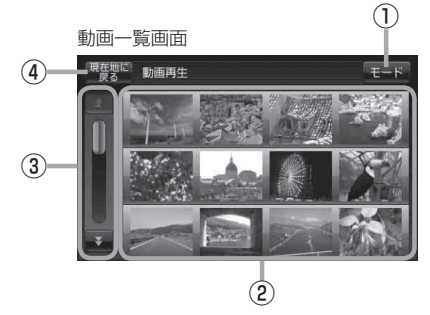

- ① モード ボタン モード選択画面を表示します。
  - 🕒 B-13
- ②動画一覧表示

再生可能な動画を一覧表示します。 ※動画再生中に動画一覧画面を表示した場合、再生 している画像部分に白い枠が付きます。

③スクロールバー

前ページや次ページがある場合、リストをスクロー ルさせます。

- ④ 現在地に戻る ボタン
  現在地の地図画面を表示します。
- 動画選択 ボタン 動画一覧画面に戻ります。
- ⑥再生時間表示

#### ⑦ 音量 ボタン

音量バーを表示し、音量の増減を調整します。 - : 音量減 +: 音量増 消音 します G-8

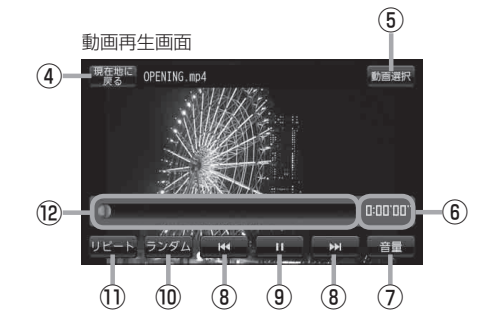

# ⑧ 【 / ▶】ボタン 1つ前の動画/次の動画を表示します。

「J前の動画/次の動画を表示します。 「FK-4

- ③ Ⅲ ボタン(一時停止) / ▶ ボタン(再生) タッチするたびに
   ▶ ▲ ボタン(再生) → Ⅲ ボタン(一時停止)— と換わります。
   ▲ K-4
- ⑦ ランダム ボタン 動画を順序不同で再生します。
   [2] G-11
- ① リピート ボタン

現在再生中の動画を繰り返し再生します。 「夏」G-10

⑫スライドバー

動画の再生状態を表示します、スライドバーをタッ チすると、タッチした位置から再生を開始します。 「登」 K-4

お知らせ

→ 本機を車動作で使用する場合、安全上の配慮から走行中は動画再生をご覧になることができません。 (音声のみになります。) 「存」「走行中の操作制限について」B-6